## Comment recalculer les feuilles de temps?

Apprenez comment recalculer les feuilles de temps avec Voilà!

Rendez-vous au https://console.voila.app/fr

## 2 Appuyez sur Feuilles de temps

1

| Heures planifiés                   |         |                          | Heures en brouille | Coût planifi | Coût planifié                    |              |                                 |  |  |
|------------------------------------|---------|--------------------------|--------------------|--------------|----------------------------------|--------------|---------------------------------|--|--|
| 0 heure                            |         |                          | 88 heures          |              |                                  | 0,00 \$      |                                 |  |  |
| Quarts ouverts<br>Fealles de temps | >       | Remplacements            |                    | ×            | Assignations à approuver         | >            | Quarts à approuver              |  |  |
| الرم<br>Quarts sur appel<br>O      | >       | Cuarts récurrents t      | erminant bientôt   | ×            | 왕<br>Demandes à approuver<br>O   | >            | Disponibilités à approur<br>2 • |  |  |
| <ul> <li></li></ul>                | >       | ন্ন:<br>Annonces<br>29 • |                    | >            |                                  |              |                                 |  |  |
| Répartition du budget              |         |                          |                    |              |                                  |              |                                 |  |  |
| 400,00 S<br>350,00 S               |         |                          |                    |              |                                  |              |                                 |  |  |
| 300,00 S<br>250.00 S               |         |                          |                    |              |                                  |              |                                 |  |  |
| 200,00 S                           |         |                          |                    |              |                                  |              |                                 |  |  |
| 150,00 S<br>100,00 S               |         |                          |                    |              |                                  |              |                                 |  |  |
| 50,00 S                            |         |                          |                    |              |                                  |              |                                 |  |  |
| 0,00 5                             | mer. 10 | août                     | jeu. 11 août       | Coût de main | ven. 12 août<br>n d'oeuvre total | sam. 13 août | dim. 14 août                    |  |  |

**V**pila!

3

Utilisez le sélecteur de date et les flèches en haut de l'écran pour naviguer d'une semaine à l'autre

| lā!      |                                                           |                         |             |                        |    | <                | 17 J | uil. 2022 - 23 Juil. 20 | 22 3 |                  |    |                       |       |                        |    | Semaine v Aucun groupement           |
|----------|-----------------------------------------------------------|-------------------------|-------------|------------------------|----|------------------|------|-------------------------|------|------------------|----|-----------------------|-------|------------------------|----|--------------------------------------|
|          |                                                           |                         |             |                        |    |                  |      |                         |      |                  |    |                       |       |                        |    | ९ ७ ₡ ≜ ✓।                           |
| ige<br>> | Employés Trié par Heures de travail ~                     | DIM.                    | <b>17</b> L | UN.                    | 18 | MAR.             | 19   | MER.                    | 20   | JEU.             | 21 | VEN.                  | 22 S/ | AM.                    | 23 | Total<br>Réel - Prévu - Congés payés |
| ,<br>}   | Anne Bonesso<br>Gestionnaire<br>ID: 2205 - Temps plein    |                         |             | 🥏 7h 0m                |    | 8h 0m            | 0    | 8h 30m                  | 0    | 8h Om            | 0  | 🥝 8h 0m               |       | 2h Om                  | 0  | 39h 30m 🗈                            |
| 14       | Sarah Couture<br>Temps plein                              | 🔮 0h 0m                 | R           | 📀 0h 0m                |    |                  |      |                         |      |                  |    |                       |       |                        |    | 0h 0m<br>12h 30m 🖹 🖉                 |
|          | Martin Carr<br>Temps plein                                |                         | R           |                        |    | 4h 0m            | 0    | 3h 45m                  | 0    | 1h 45m           | 0  |                       |       |                        |    | Oh Om<br>9h 30m<br>4h 0m             |
| )        | Bruno Aldik<br>Administrateur<br>Temps plein              | 📀 0h 0m                 | R           |                        | *  |                  |      |                         |      |                  |    |                       |       |                        |    | Oh Om<br>Bh Om<br>4h Om              |
|          | Claudia Hamilton<br>Gestionnaire<br>ID: 100 - Temps plein |                         | R           | 📀 Oh Om                |    |                  |      |                         |      |                  |    |                       |       |                        |    | 0h 0m<br>6h 0m<br>4h 0m              |
|          | Eruno Aldik<br>Temps plein                                |                         | R           |                        |    | 0h 45m           | 0    | 3h 45m                  | 0    |                  |    | 1h 0m                 | 0     |                        |    | Oh Om<br>5h 30m<br>4h 0m             |
|          | Christine Rashford<br>ID: 22365 - Temps plein             |                         | R           |                        |    |                  |      |                         |      |                  |    |                       |       |                        |    | Oh Om<br>Oh Om<br>4h Om              |
|          | Elon Tusk<br>ID: 123 - Temps plein                        |                         | R           |                        |    |                  |      |                         |      |                  |    |                       |       |                        |    | Oh Om<br>Oh Om<br>Ah Om              |
| ?        | Émilie Lockhead<br>10: 2236 - Étudiant                    |                         | R           |                        |    |                  |      |                         |      |                  |    |                       |       |                        |    | Oh Om<br>Oh Om<br>4h Om              |
|          | Filippo Boileau<br>Temps plein                            |                         | R           |                        |    | 4h Om            | 0    |                         |      |                  |    |                       |       | 0h 45m                 | 0  | 0h 0m<br>4h 45m<br>4h 0m             |
| 3        | 1 sabelle Lemieux                                         |                         | R           |                        |    |                  |      |                         |      |                  |    |                       |       |                        |    | 0h 0m 📻 🐰                            |
| R        | Réel:<br>Total Prévu:<br>Congés payés:                    | <b>Oh Om</b><br>20h 30m |             | <b>7h 0m</b><br>18h 0m |    | 8h 0m<br>20h 45m |      | 8h 30m<br>20h 25m       |      | 8h 0m<br>11h 30m |    | <b>8h 0m</b><br>9h 0m |       | <b>2h 0m</b><br>5h 45m |    | 41h 30m<br>105h 55m<br>164h 0m       |

4 Appuyez sur l'icône Recalculer la feuille de temps situé en haut à droite des feuilles de temps

| de temps                         |                      |    |                 |    | <                | 17 | Juil. 2022 - 23 Juil. 202 | 22 > |                  |    |                       |    |                        |    | Semaine V Aucun groupement     |
|----------------------------------|----------------------|----|-----------------|----|------------------|----|---------------------------|------|------------------|----|-----------------------|----|------------------------|----|--------------------------------|
|                                  |                      |    |                 |    |                  |    |                           |      |                  |    |                       |    |                        |    | (                              |
| Frié par Heures de travail 🗸     | DIM.                 | 17 | LUN.            | 18 | MAR.             | 19 | MER.                      | 20   | JEU.             | 21 | VEN.                  | 22 | SAM.                   | 23 | Réel - Prévu - Congés payés    |
| nps plein                        |                      |    | 🥥 7h 0m         |    | 8h 0m            | 6  | 8h 30m                    | 0    | 8h Om            | 0  | 🔮 8h 0m               |    | 2h 0m                  | 0  | 39h 30m 🗈                      |
| ıre                              | 🥥 0h 0m              | R  | 🔮 Oh Om         |    |                  |    |                           |      |                  |    |                       |    |                        |    | 0h 0m<br>12h 30m<br>4h 0m      |
|                                  |                      | R  |                 |    | 4h 0m            | 6  | 3h 45m                    | 0    | 1h 45m           | 0  |                       |    |                        |    | 0h 0m<br>9h 30m<br>4h 0m       |
| -                                | 🥥 0h 0m              | R  |                 | 2  |                  |    |                           |      |                  |    |                       |    |                        |    | 0h 0m<br>8h 0m<br>4h 0m        |
| nilton<br>s plein                |                      | R  | 🥥 0h 0m         |    |                  |    |                           |      |                  |    |                       |    |                        |    | 0h 0m<br>6h 0m<br>4h 0m        |
|                                  |                      | R  |                 |    | 0h 45m           | 6  | 3h 45m                    | 0    |                  |    | 1h 0m                 | 0  |                        |    | 0h 0m<br>5h 30m<br>4h 0m       |
| shford<br>nps plein              |                      | R  |                 |    |                  |    |                           |      |                  |    |                       |    |                        |    | 0h 0m<br>0h 0m<br>4h 0m        |
| os plein                         |                      | R  |                 |    |                  |    |                           |      |                  |    |                       |    |                        |    | Oh Om<br>Dh Om<br>Ah Om        |
| head<br>Jiant                    |                      | R  |                 |    |                  |    |                           |      |                  |    |                       |    |                        |    | Oh Om<br>Dh Om<br>Ah Om        |
| eau                              |                      | R  |                 |    | 4h 0m            | 6  |                           |      |                  |    |                       |    | 0h 45m                 | 0  | 0h 0m<br>4h 45m<br>4h 0m       |
| mieux                            |                      | R  |                 |    |                  |    |                           |      |                  |    |                       |    |                        |    | 0h 0m 📻 🐰                      |
| Réel:<br>Prévu:<br>Congés payés: | <b>Oh Om</b> 20h 30m |    | 7h 0m<br>18h 0m |    | 8h 0m<br>20h 45m |    | 8h 30m<br>20h 25m         |      | 8h 0m<br>11h 30m |    | <b>8h 0m</b><br>9h 0m |    | <b>2h 0m</b><br>5h 45m |    | 41h 30m<br>105h 55m<br>164h 0m |

## **5** Assurez-vous d'avoir entré la bonne période de temps puis cliquez sur Confirmer

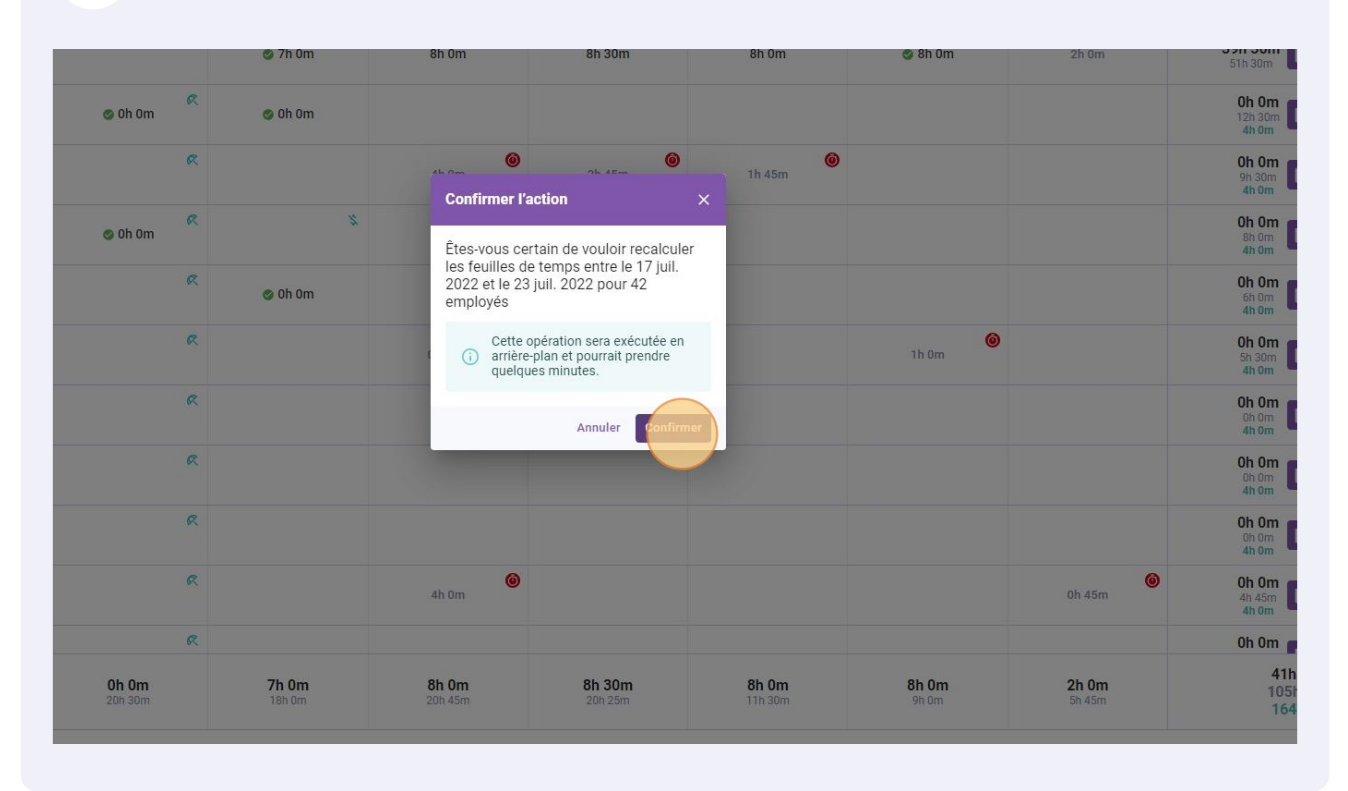